# AGRUPAMENTO DE ESCOLAS ORDEM DE SANTIAGO TIC – 2º período Prof. Mirian Benevides

Material da prof<sup>ª</sup>. Gabriela Cruz

### **Objectivos**

- Iniciar uma base de dados vazia;
- Criar uma Tabela na vista de estrutura:
  - Definir Campos;
  - Seleccionar o tipo de dados para um campo;
  - Preencher as propriedades de um campo;
  - Seleccionar a Chave Primária;
  - Inserir dados numa tabela.

## EXERCÍCIO PRÁTICO

- 1. Crie no seu portefólio, dentro da pasta respectiva a este módulo, uma pasta com o nome **Ficha\_4**.
- Numa escola de desportos náuticos, pretende-se manter actualizado o registo dos alunos e das actividades praticadas. Para tal, cria no Microsoft Access uma base de dados chamada Actividades Náuticas. Guarda esta base de dados dentro da pasta criada no ponto 1.

Assume-se que cada aluno pode estar inscrito em várias actividades

- 3. Cria a tabela ALUNOS com os seguintes campos:
  - ✓ Número do aluno (NALUNO)
  - ✓ Nome do aluno (NOME)
  - ✓ Data de Nascimento (DATANASC)
  - ✓ Nacionalidade (NACIO)

|   | CAMPO  | TIPO                 | PROPRIEDADES                           |
|---|--------|----------------------|----------------------------------------|
| _ |        |                      |                                        |
|   |        |                      | Tamanho do Campo: Numero Inteiro Longo |
| * | NALUNO | Numeração Automática |                                        |
|   |        |                      | Legenda: Número Aluno                  |
|   |        |                      |                                        |
|   |        |                      | Tamanho do Campo: 60                   |
|   |        | _                    |                                        |
|   | NOME   | Texto                | Legenda: Nome                          |
|   |        |                      |                                        |
|   |        |                      | Necessario: Sim                        |
|   |        |                      |                                        |

|          |           | Formatar: Data Abreviada                                                                                                    |
|----------|-----------|----------------------------------------------------------------------------------------------------|
| DATANASC | Data/Hora | Máscara de Introdução: 00/00/0000<br>Regra de Validação: Não superior à data actual – <u>Fórmula</u> :<br><=data()<br>Texto de Validação: DATA DE NASCIMENTO: Introduza a<br>data correcta!<br>Legenda: Data de Nascimento<br>Necessário: Sim |
| NACIO    | Texto     | Tamanho do Campo: 20<br>Legenda: Nacionalidade<br>Valor Predefinido: Portuguesa<br>Necessário: Sim                                                                                                    |

### 4. Cria a tabela **ACTIVIDADES** com os seguintes campos:

- ✓ Código de actividade (COD\_ACTIV)
- ✓ Nome da actividade (NOME\_ACTIV)
- ✓ Preço mensal (PRECO)

|   | CAMPO      | TIPO  | PROPRIEDADES                      |
|---|------------|-------|-----------------------------------|
| * | COD_ACTIV  | Texto | Tamanho do Campo: 3<br>Formato: > |
|   |            |       | Legenda: Código Actividade        |
|   |            |       | Tamanho do Campo: 30              |
|   | NOME_ACTIV | Texto | Legenda: Nome Actividade          |
|   |            |       | Necessário: Sim                   |
|   | PRECO      | Moeda | Formato: Euro                     |
|   |            |       | Legenda:Preço                     |

#### 5. Cria a tabela ACTIVIDADES\_ALUNOS com os seguintes campos:

- ✓ Número do alunos (NALUNO)
- ✓ Código da actividade(COD\_ACTIV)
- ✓ Ano que frequenta (ANOACTIV)
- ✓ Data de inscrição (DATAINS)

**ATENÇÃO**: Para esta tabela, os campos NALUNO e CODACTIV, são semelhantes aos já criados nas tabelas Alunos e Actividades, respectivamente.

Cuidado com o campo NALUNO, que para esta tabela deve ter Tipo de dados *Número*, e a propriedade <u>Tamanho do Campo</u> *Número inteiro longo*.

|     | САМРО     | TIPO      | PROPRIEDADES                                                                                                    |
|-----|-----------|-----------|----------------------------------------------------------------------------------------------------|
| ₽   | NALUNO    | Número    | Tamanho do Campo: Numero Inteiro Longo<br>Legenda: Número Aluno                                                                         |
| 8-1 | COD_ACTIV | Texto     | Tamanho do Campo: 3   Formatar: >   Legenda: Código Actividade                                                                          |
|     | ANO_ACTIV | Número    | Tamanho do Campo: ByteFormatar: Número GeralCasas Decimais: 0Regra de Validação: Entre 0 (exclusivé) e 6 (inclusivé) –Fórmula: >0 E <=6 |
|     | DATAINS   | Data/Hora | Formatar: Data Abreviada<br>Regra de Validação: Não superior à data actual                                                              |

| Texto de Validação: A definir pelo aluno |  |
|------------------------------------------|--|
| Legenda: Data de Inscrição               |  |
| Necessário: Sim                          |  |

**NOTA**: Para criar uma <u>chave primária com mais do que um campo</u>, deve-se manter premida a <u>tecla</u> **CTRL**, à medida que se seleccionam os vários campos...Seguidamente clica-se em

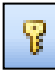

6. Preencha as tabelas criadas anteriormente, com os seguintes dados:

| ALUNOS : Table |                  |                    |               |  |  |
|----------------|------------------|--------------------|---------------|--|--|
| Número Aluno   | Nome             | Data de Nascimento | Nacionalidade |  |  |
| 1              | Raquel Sousa     | 07-08-1970         | Portuguesa    |  |  |
| 2              | Alexandre Silva  | 28-01-1963         | Portuguesa    |  |  |
| 3              | Eduarda Bessa    | 15-06-1970         | Brasileira    |  |  |
| 4              | Giordano Couto   | 22-11-1969         | Italiana      |  |  |
| 5              | Catarina Almeida | 02-06-1976         | Portuguesa    |  |  |
| 6              | Cristiano Soares | 06-08-1971         | Portuguesa    |  |  |
| 7              | Liliana Sousa    | 03-03-1970         | Portuguesa    |  |  |
| 8              | Sokota Mateusz   | 30-09-1960         | Checa         |  |  |

| ACTIVIDADES : Table |                   |                  |         |  |  |
|---------------------|-------------------|------------------|---------|--|--|
|                     | Código Actividade | Nome Actividade  | Preço   |  |  |
|                     | CAN               | Canoagem         | 17,50 € |  |  |
|                     | MEG               | Mergulho         | 21,50 € |  |  |
|                     | МОТ               | Motonáutica      | 42,00 € |  |  |
|                     | PES               | Pesca Desportiva | 12,80 € |  |  |
|                     | SKI               | Ski Aquático     | 35,00 € |  |  |
|                     | SUR               | Surf             | 27,20 € |  |  |
|                     | VEL               | Vela             | 32,00 € |  |  |
|                     | WSU               | WindSurf         | 30,50 € |  |  |

| ACTIVIDADES-ALUNOS : Table |                   |                |                   |  |
|----------------------------|-------------------|----------------|-------------------|--|
| Número Aluno               | Código Actividade | Ano Actividade | Data de Inscrição |  |
| 1                          | SUR               | 2              | 08-05-2005        |  |
| 2                          | MOT               | 3              | 24-04-2005        |  |
| 3                          | VEL               | 2              | 31-07-2005        |  |
| 4                          | MEG               | 6              | 06-07-2005        |  |
| 4                          | PES               | 5              | 06-07-2005        |  |

Bom trabalho ③ M IRIAN BENEVIDES